" به نام خدا"

## دانشگاه هنر اصفهان

مديريت فناوري اطلاعات

راهنمای ورود به سامانه یادگیری الکترونیکی توسط گوشی ۱۵۶

## تنظیمات و نرم افزارهای مورد نیاز

## نرم افزارها

برای ورود به کلاس مجازی یک سری تنظیمات خاص لازم است انجام بشود که مراحل آن به شرح زیر می باشد.

ابتدا باید از App Store نرم افزار Adobe Connect را دانلود کرده و بر روی گوشی نصب کرد که از طریق لینک زیر می توان آن را نصب کرد.

https://itunes.apple.com/us/app/adobe-connectmobile/id430437503?mt=8

## تنظيمات

برای ورود به کلاس مجازی لازم است که گزینه

Pop-up Blocker غیر فعال شود که از روش زیر می توان آن را غیر فعال کرد. برای هر مرورگر خاص باید این گزینه غیر فعال شود که در اینجا غیر فعال کردن آن در مرورگر Safari را توضیح می دهیم.

ابتدا وارد منوی تنظیمات(Settings) خود گوشی شده، سپس گزینه Safari را انتخاب کرده و وارد صفحه روبرو می شوید.

سپس گزینه Block Pop-ups رو غیرفعال می کنیم.

| ••••• MTN Irancell 11:28 AM | 36% 🗖          |  |  |  |
|-----------------------------|----------------|--|--|--|
| Settings Safari             |                |  |  |  |
| Safari Suggestions          |                |  |  |  |
| Quick Website Search        | On >           |  |  |  |
| Preload Top Hit             |                |  |  |  |
| About Search & Privacy      |                |  |  |  |
| GENERAL                     |                |  |  |  |
| Passwords                   | >              |  |  |  |
| AutoFill                    | >              |  |  |  |
| Frequently Visited Sites    |                |  |  |  |
| Favorites                   | Favorites >    |  |  |  |
| Open Links                  | In New Tab >   |  |  |  |
| Show Tab Bar                |                |  |  |  |
| Block Pop-ups               | $\bigcirc$     |  |  |  |
| PRIVACY & SECURITY          |                |  |  |  |
| Do Not Track                | $\bigcirc$     |  |  |  |
| Block Cookies               | Always Allow > |  |  |  |

ابتدا مرورگر(Safari , firefox) خود را باز کرده و وارد آدرس Ims.aui.ac.ir شوید و یا از طریق پرتال دانشگاه، داشبورد دانشجویی، سامانه آموزش مجازی را کلیک کنید.

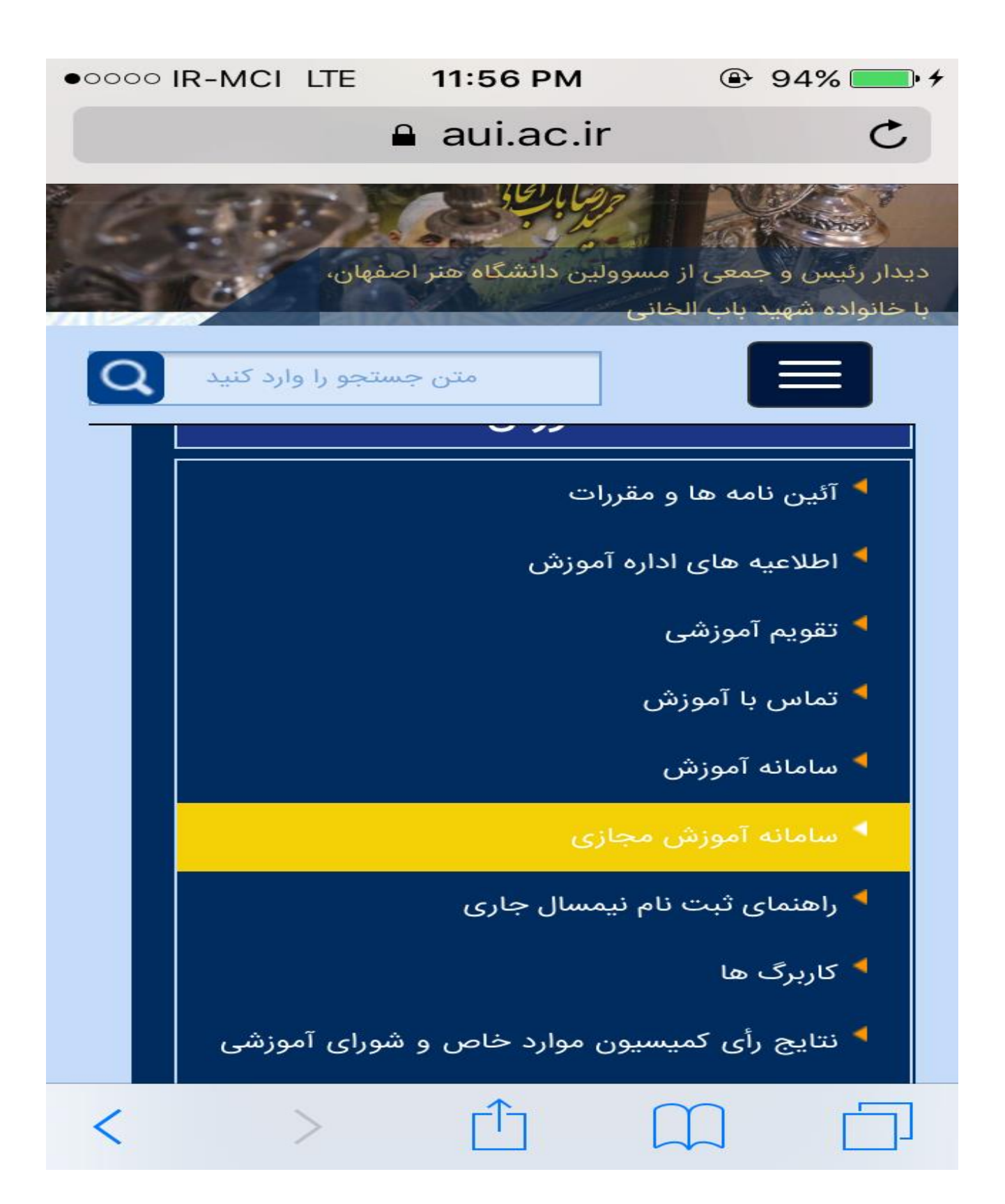

با وارد کردن نام کاربری و کلمه عبور تعریف شده وارد سیستم شوید.

| ●●○○○ IR-M        | CI LTE                                                               | 11:47 PM                                                                                                    | 🕒 89% 💶 🗲                                                                                                    |
|-------------------|----------------------------------------------------------------------|----------------------------------------------------------------------------------------------------|----------------------------------------------------------------------------------------------------|
|                   | In                                                                   | ns1.aui.ac.ir                                                                                                    | C                                                                                                    |
|                   | غهان                                                                 | دانتگاهست کره                                                                                                    |                                                                                                    |
| اطلاعیہ قای سیستم | یی<br>کاربری سامانهرا<br>(Android<br>اصل نمایید : .<br>م عامل ویندوز | الکترونیکی دانشگاه هنر اصفهان خوش آمد<br>الکترونیکی دانشگاه هنر اصفهان خوش آمد<br>قبل از ورود به سامانه حتماًراهنمای:<br>کترونیکی (ویژه دانشجویان).<br>لکترونیکی توسط تلفن همراه (IOS , I<br>زشی مجازی (ویژه اساتید).<br>زشی مجازی (ویژه دانشجویان).<br>نیازبر روی سیستم خود اطمینان حا<br>ن همراه آندروید<br>امل ویندوز<br>امل ویندوز<br>امل ویندوز | رورد به سیستم<br>مرورد به سیستم<br>سیستم مدیریت یادگیری الکترونیکی<br>سیستم مدیریت یادگیری الکترونیکی<br>ام کاربی: (ام کاربیر)<br>کته میر (افرامید کیفر<br>یا مارید سائی<br>یا مارید می<br>کته میر (افرامید کیفر<br>به سامانه مدیریت یادگیری ال<br>به سامانه مدیریت یادگیری ال<br>د (اهذمای ورود به سامانه یادگیری ال<br>د (اهذمای ورود به سامانه یادگیری ال<br>د (اهذمای ورود به سامانه یادگیری ال<br>د (اهذمای ورود به سامانه یادگیری ال<br>د راهذمای ورود به سامانه یادگیری ال<br>د راهذمای ورود به سامانه یادگیری ال<br>د راهذمای استفاده از کلاس های آمو<br>د راهذمای استفاده از کلاس های آمو<br>د راهذمای از نصب نرم افزارهای مورد<br>د مرم افزار Adobe Connect برای تلفز<br>د مرم افزار Adobe Connect می تلفز<br>د مرم افزار میستم ع<br>محبوس می منه افزار میستم ع<br>د مرم افزار می و موجاه می می می می می می می می می مورد<br>د مرم افزار می می می می می می می می می می مورد<br>د مرم افزار Adobe درمام برای تلفز<br>د مرم افزار Adobe درمام می می می می مورد<br>د مرم افزار می می می می می می می می می می می می می |
|                   |                                                                      |                                                                                                    | r. نصب فونت فارسی Adobe.                                                                                                    |

سيستم مديريت يادگيري الكترونيك

-1-

>

<

سپس در گوشه بالای سمت راست بر روی گزینه "فضای کاربری" کلیک کرده و وارد فضای کاربری خود شده که در آنجا میتوانید لیست دروس خود را مانند شکل زیر مشاهده نمایید.

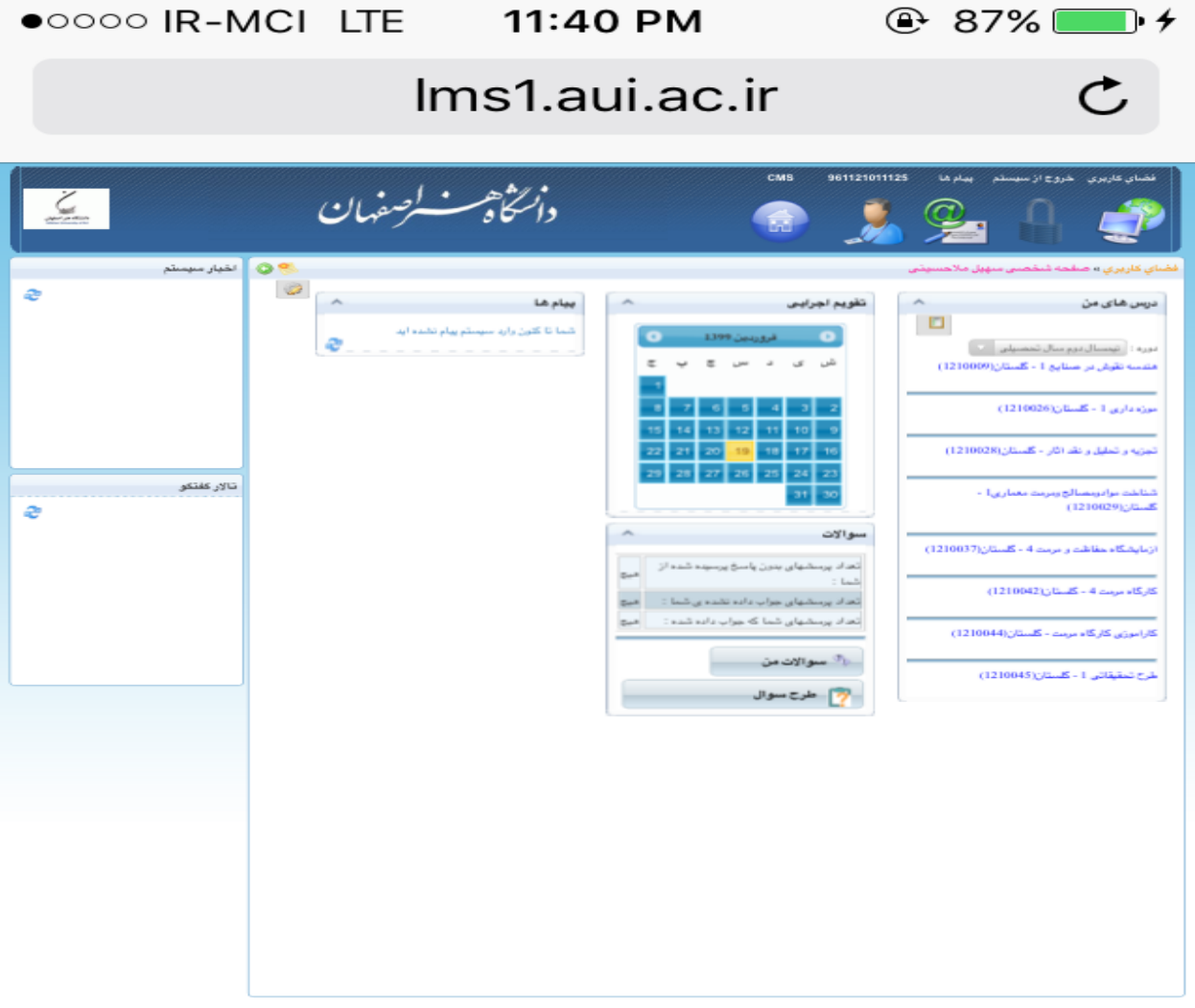

سيستم مديريت يادگيري الكترونيك

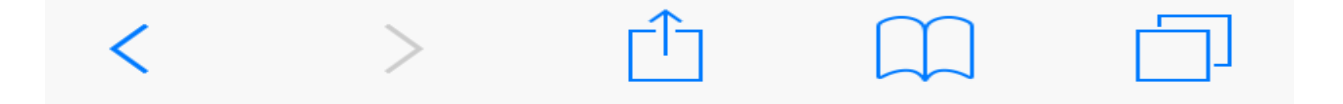

سپس بر روی درس مورد نظر کلیک کرده و وارد آن درس می شوید.

| ●0000 IR-N               | ICI LTE          | 11:41 P                 | M                                    | 🕒 87% 💷• <i>+</i>                                                                                                    |
|--------------------------|------------------|-------------------------|--------------------------------------|----------------------------------------------------------------------------------------------------|
|                          | In               | ns1.aui.a               | ac.ir                                | C                                                                                                    |
|                          | <u>ښ</u> لوسفهان | دانتكاهس                | смв 961121011                        | نغنای کاربری خروج از سیسلم بیلم ها 125<br>کی ایس ایس ایس ایس ایس ایس ایس ایس ایس ای                                                   |
| اخیار درس اراقه شده<br>ع | 😒 🧐 پيام ها (0)  |                         |                                      | فضاي كاربري » تجزيه و تحليل و نظ اتار - كلستان<br>                                                                                    |
|                          |                  |                         | منوان دوره :                         | عبریه و نسین و نسین و سینی مطابق<br>عنوان دپارتمان : دانشگده حفاظت و مرمت<br>نیمسال دوم سال تحصیلی 99-1398<br>عنوان نقش شما : Saudert |
| تالار كفتكو<br>ت         |                  |                         |                                      |                                                                                                    |
|                          |                  | -                       | -                                    | لیست اساتید درس<br>عنوان                                                                                                    |
|                          |                  |                         | کتيد                                 | ویرایش<br>برای مشاهده اطلاعات بیشتر <mark>اینچا</mark> کلیک                                                                           |
|                          |                  | 🍝 اغیار<br>()) نظرستینی | تالار گفتگو<br>علاس مجازی<br>کارشامه | اطلامات<br>کی طرح سوال<br>کی اناق عفتکو<br>کی ریزنمرات من<br>کی                                                                       |

سيستم مديريت يادگيري الكترونيك

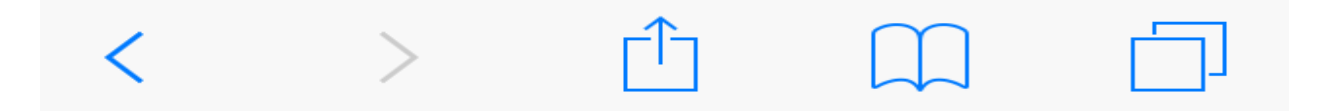

سپس از دکمه های پایین صفحه بر روی کلاس مجازی کلیک کرده و وارد صفحه جدید که در آنجا لیست جلسات برای شما نمایش داده می شود، می شوید.

هنگامی که جلسه ای شروع شود، دقیقاً در ساعت شروع جلسه لینک آن جلسه برای شما فعال شده و به رنگ آبی در می آید.

|              |               |            |           |              |                              |         |                                        |                            | 9              |
|--------------|---------------|------------|-----------|--------------|------------------------------|---------|----------------------------------------|----------------------------|----------------|
| •00          | 00 <b>IR</b>  | -MC        | I LTE     | 1′           | 1:41 PM                      |         | <b>●</b> 8                             | 8% 🔳                       | • 4            |
|              |               |            | I         | ms1          | .aui.ac                      | c.ir    |                                        | C                          | •              |
|              |               |            | لرصفهان   | ڪا <i>وڪ</i> | i,                           | смз     | 961121011125 U. Ju                     |                            | and a shire    |
| •            |               |            |           |              |                              | ں مجازی | تار - کلستان <del>» مدیریت کلا</del> م | ، تجزیه و تحلیل و نقد ۱    | فضناي کاريري • |
| هداد کاريران | تغداد جلسات ق | توع کلاس   |           |              |                              |         |                                        |                            | قام كلاس       |
| 4            | 1             | کلاس مجازی | 120 دقيقه | 10:15 پ،ط    | ول : سە شنبە 19 قرىرەين 1399 | جلسه ا  | 4                                      | غیل و نقد اثار - گلستان (3 | 🖃 ئېزيه و تم   |
|              |               |            |           |              |                              |         |                                        |                            |                |
|              |               |            |           |              |                              |         |                                        |                            |                |
|              |               |            |           |              |                              |         |                                        |                            |                |
|              |               |            |           |              |                              |         |                                        |                            |                |
|              |               |            |           |              |                              |         |                                        |                            |                |
|              |               |            |           |              |                              |         |                                        |                            |                |
|              |               |            |           |              |                              |         |                                        |                            |                |
|              |               |            |           |              |                              |         |                                        |                            |                |
|              |               |            |           | الكتر ونيك   | ستم مدیریت یادگیری ا         |         |                                        |                            |                |
|              |               |            |           |              |                              | -       |                                        |                            |                |
|              |               |            |           |              |                              |         |                                        |                            |                |
|              |               |            |           |              |                              |         |                                        |                            |                |

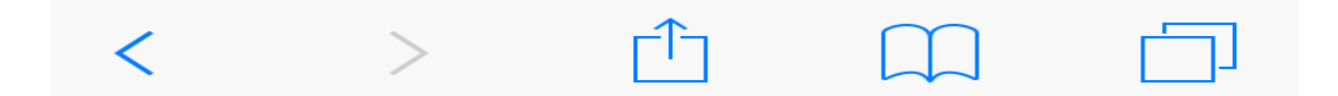

سپس بر روی جلسه فعال شده کلیک کرده و هنگامی که پیغام اجازه باز کردن صفحه جدید را آورد شما گزینه "Allow" رو بزنید و یک صفحه جدید برای شما می آورد که دو گزینه "Get Adobe Connect Mobile" و "Open Adobe Connect Mobile" دارد.

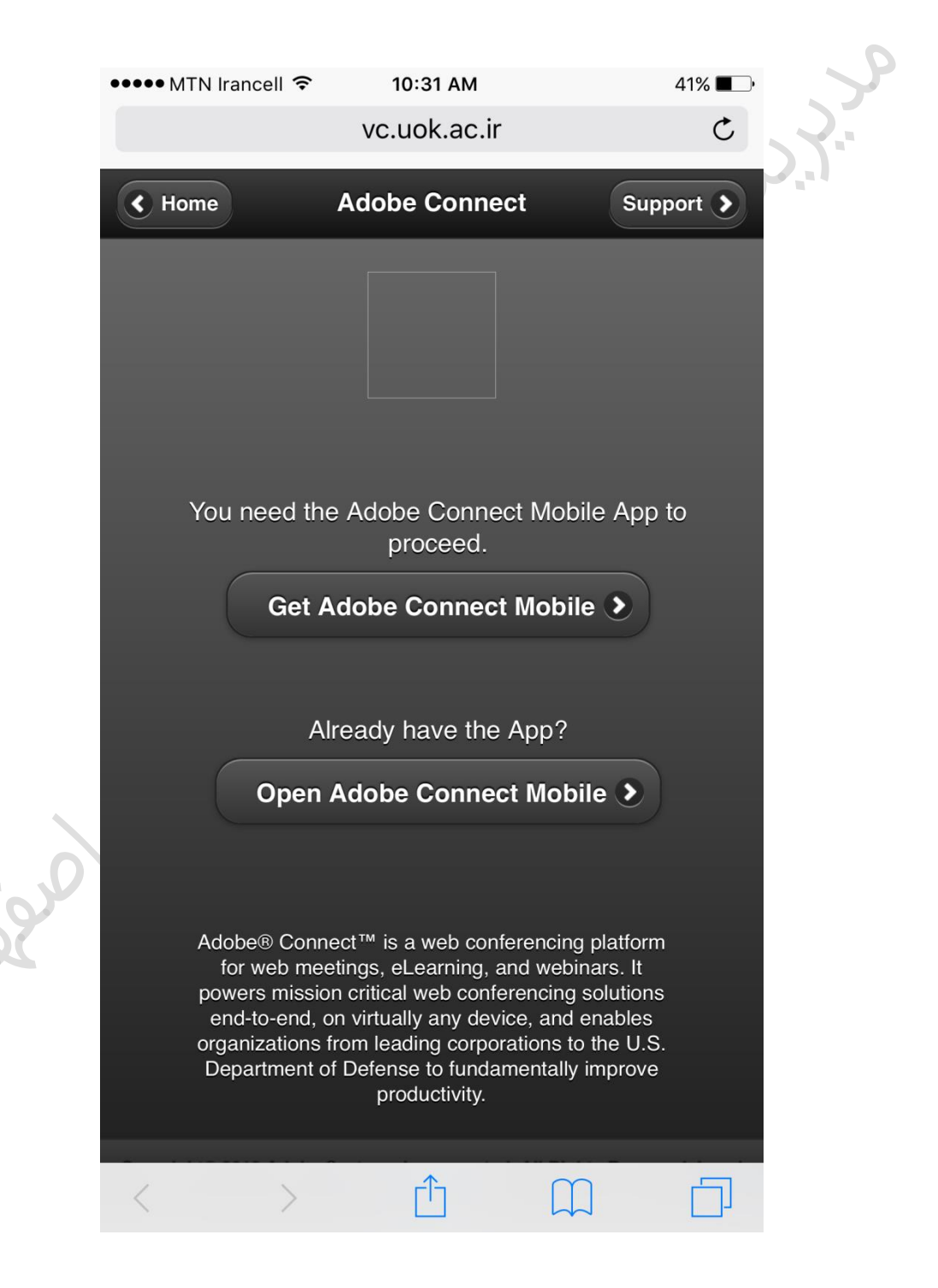

اگر نرم افزار Adobe Connect بر روی گوشی شما نصب می باشد گزینه " Open Adobe Connect Mobile" را زده و وارد کلاس مجازی شوید و اگر این نرم افزار نصب نمی باشد ابتدا آنرا از <u>App store</u> دانلود کرده و سپس مراحلی که گفته شد را تکرار نمایید و وارد کلاس شوید.

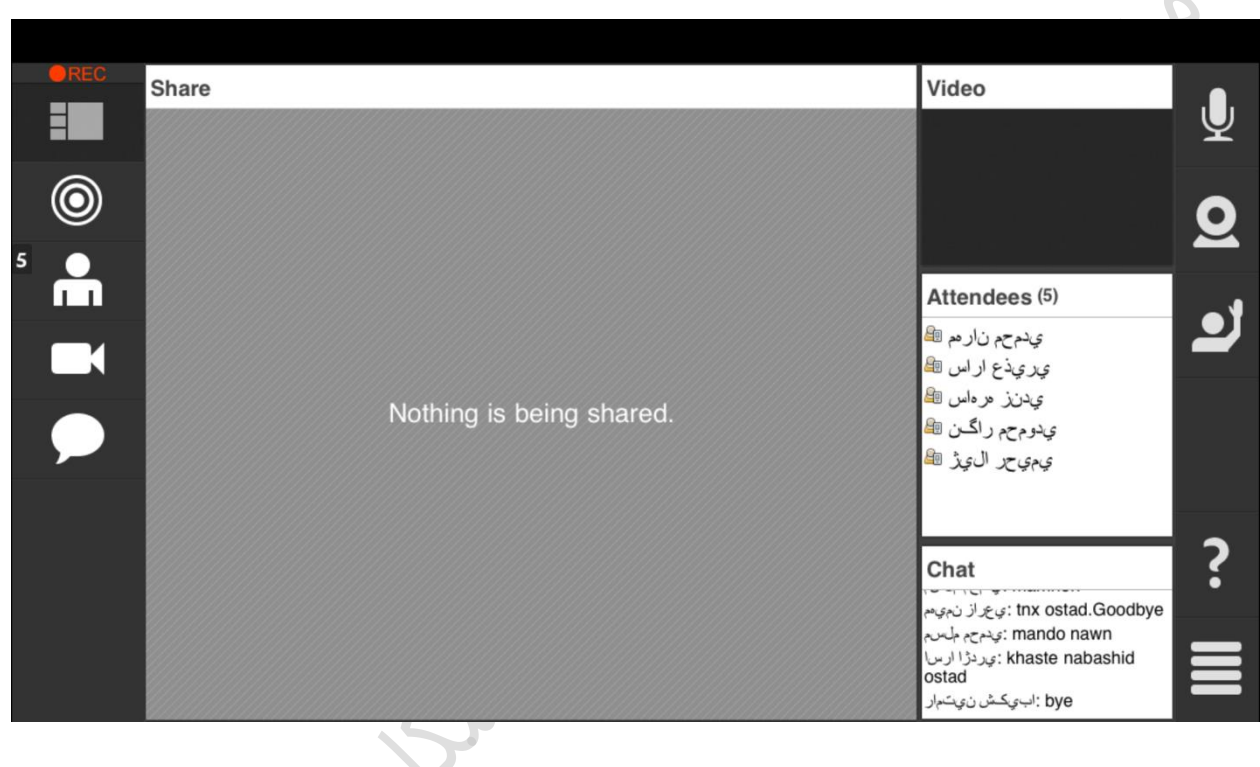

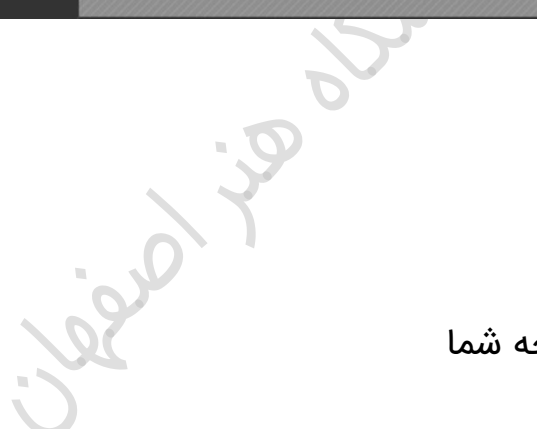

با تشکر از توجه شما